Outlook2007 を起動

|   | 😔 受信トレイ - Microsoft Out             | utlook                                              |                                                           |
|---|-------------------------------------|-----------------------------------------------------|-----------------------------------------------------------|
|   | ファイル(E) 編集(E) 表示( <u>)</u>          | (V) 移動G(ツール(T) アクション(A) ヘルブ(H) 質問を入力してください          | <b>~</b>                                                  |
|   | 🍠 新規作成(N) 👻 🚔 🗎                     | X 図 Q Z (E) アドレス帳の検索                                | • 🔞 📮                                                     |
|   | -<br>  🔄 ノートン アンチスパムを開く 🌗           | アイック検索()     アイック検索()     を空にする     を空にする     を空にする |                                                           |
|   | » بال-لا                            | ローアドレス帳(B) Ctrl+Shift+B                             | To Do / <sup>*</sup> - » ×                                |
|   | お気に入りフォルダ 🔬                         |                                                     | 2013年 5月                                                  |
|   | 受信トレイ                               |                                                     | 日月火水木金土                                                   |
|   | □□ 未読のメール<br>□□ 送信済みアイテム            |                                                     | 28 29 80 1 2 3 4<br>5 6 7 8 9 10 11                       |
|   | メール フォルダ 🌼                          | 7 <del>7</del> ~(F)                                 | 12 13 14 15 16 17 18<br>19 20 21 <mark>22</mark> 23 24 25 |
| 1 | 🧕すべてのメール アイテ ▼                      | マクロ(M)                                              | 26 27 28 29 30 31 1<br>2 3 4 5 6 7 8                      |
|   | 日 100 個人用フォルダ 日 200 日 100 100       | アカウント設定( <u>A</u> )                                 |                                                           |
|   | □□ ノートン アンチスパムフ:                    | 7: セキュリティセンター(S)                                    |                                                           |
| 1 | ipp 下書き<br>☆ 削除済みアイテム               | ユーザー設定(C)                                           |                                                           |
|   | 受信トレイ                               | オプション( <u>0</u> )                                   | 今後の予定はありません。                                              |
|   | □ ○ ○ ○ ○ ○ ○ ○ ○ ○ ○ ○ ○ ○ ○ ○ ○ ○ |                                                     |                                                           |
|   | - 「                                 |                                                     |                                                           |
|   |                                     |                                                     | 並べ替え:期限 🔺 🔺                                               |
|   |                                     |                                                     | 新しい仕事を入力してくだ                                              |
|   |                                     |                                                     | このビューにはアイテムがありま                                           |
|   |                                     |                                                     | E708                                                      |
|   |                                     |                                                     |                                                           |
|   |                                     |                                                     |                                                           |
|   | ار-لا 🖂                             |                                                     |                                                           |
|   |                                     |                                                     |                                                           |
|   | 8 連絡先                               |                                                     |                                                           |
|   | 🗳 仕事                                |                                                     |                                                           |
|   | 🔍 🖬 🖉 🔹                             | · · · · · · · · · · · · · · · · · · ·               | <b></b>                                                   |
|   | 全部で 0 件あります。                        |                                                     |                                                           |

[ツール] メニューをクリックし、「アカウント設定」を選択

| アカウント設定                                                           | 3 |
|-------------------------------------------------------------------|---|
| 電子メール アカウント<br>アカウントを追加または削除できます。また、アカウントを選択してその設定を変更できます。        |   |
| 電子メール データファイル RSS フィード SharePoint リスト インターネット予定表 公開予定表 アドレス帳      |   |
| 續新規(N)) ※ 修復(R) 曾 変更(A)      受 既定(2設定(D) ※ 削除(M) ◆ ◆              |   |
| 名前                                                                |   |
| mail@example.jp POP/SMTP (送信で使用する既定のアカウント)                        |   |
| 選択した雷子メール アカウントでは、新しい雷子メール メッヤージを次の場所に配信します:                      |   |
| フォルダの変更(E) 個人用フォルダ¥受信トレイ                                          |   |
| データファイル: C:¥Users¥fuk¥AppData¥Local¥Microsoft¥Outlook¥Outlook pst |   |
| 開じる(0)                                                            |   |

## [新規] をクリック

| - | 新しい電子メール アカウントの追加                                                                                                    | ×   |
|---|----------------------------------------------------------------------------------------------------|-----|
|   | 電子メール サービスの選択                                                                                                    | ž   |
|   | <ul> <li>Microsoft Exchange、POP3、IMAP、または HTTP(M)<br/>利用しているインターネット サービス フロバイタ (ISP) または組織の Microsoft<br/>Exchange サーバーに接続します。</li> </ul> |     |
|   | <ul> <li>その他(Q)</li> <li>以下に表示されている種類のサーバーに接続します。</li> <li>Fax Mail Transport</li> <li>Outlook Mobile Service (テキスト メッセージング)</li> </ul>   |     |
|   |                                                                                                    |     |
|   |                                                                                                    |     |
|   | < 戻る(B) (次へ(N)) キャ                                                                                                    | ンセル |

「Microsoft Exchange、POP3、IMAP、または HTTP」を選択後、[次へ] をクリック

| 新しい電子メール アカウントの                               | の追加                                      |
|-----------------------------------------------|------------------------------------------|
| 自動アカウント セットアップ                                | Ϋ́.                                      |
| 名前( <u>Y</u> ):                               | 例: Eiji Yasuda                           |
| 電子メール アドレス( <u>E</u> ):                       | 例: eiji@contaso.com                      |
| パスワード( <u>P</u> ):<br>パスワードの確認入力( <u>T</u> ): |                                          |
|                                               | インターネット サービス プロバイダから提供されたパスワードを入力してください。 |
|                                               |                                          |
| ♥サーバー設定または追加の1                                | ナーバーの種類を手動で構成する(M)                       |
|                                               | < 戻る(B) (次へ(N) > キャンセル                   |

「サーバー設定または追加サーバーの種類を手動で構成する」をチェックして、「次へ」をクリック

| 新しい電子メール アカウントの追加                                                                                                    | ×    |
|----------------------------------------------------------------------------------------------------|------|
| 電子メール サービスの選択                                                                                                    | ž    |
| ● インターネット電子メール(I)<br>FOF、IMAF、または HTTF リーバーに接続して、電子メール メッセージの送受信を行います。                                                        |      |
| ◎ Microsoft Exchange(M)<br>Microsoft Exchange に接続して、電子メール、予定表、連絡先、ファックス、およびボイス メールにアクセスします。                                   |      |
| <ul> <li>その他(O)<br/>以下に表示されている種類のサーバーに接続します。</li> <li>Fax Mail Transport<br/>Outlook Mobile Service (テキスト メッセージング)</li> </ul> |      |
|                                                                                                    | ゃンセル |

「インターネット電子メール」を選択後、「次へ」をクリック

| 新 | 新しい電子メール アカウントの追加                                       |                                         |                                                                   |      |  |  |
|---|---------------------------------------------------------|-----------------------------------------|-------------------------------------------------------------------|------|--|--|
|   | インターネット電子メール設定<br>電子メール アカウントを使用するには、以下の項目をすべて設定してください。 |                                         |                                                                   |      |  |  |
|   | ユーザー情報                                                  |                                         | アカウント設定のテスト                                                       |      |  |  |
|   | 名前(Y):                                                  | rental server                           | この画面内に情報を入力したら、アカウントのテストを行う                                       |      |  |  |
|   | 電子メール アドレス( <u>E</u> ):                                 | test@example.jp                         | ことをお勧めしなり。フストを美口りるにはしアプラントまた<br>定のテスト】をクリックします(ネットワークに接続されている<br> |      |  |  |
|   | サーバー情報                                                  |                                         |                                                                   |      |  |  |
|   | アカウントの種類( <u>A</u> ):                                   | POP3                                    |                                                                   |      |  |  |
|   | 受信メール サーバー(1):                                          | mail.example.jp                         |                                                                   |      |  |  |
|   | 送信メール サーバー (SMTP)( <u>O</u> ):                          | mail.example.jp                         |                                                                   |      |  |  |
|   | メール サーバーへのログオン情報                                        |                                         |                                                                   |      |  |  |
|   | アカウント名(山):                                              | test                                    |                                                                   |      |  |  |
|   | パスワード( <u>P</u> ):                                      | ****                                    |                                                                   |      |  |  |
|   | マパス                                                     | フードを保存する( <u>R</u> )                    |                                                                   |      |  |  |
|   | ■メールサーバーがセキュリティでイ<br>に対応している場合には、チェック                   | 某護されたパスワード認証(SPA)<br>りボックスをオンにしてください(@) | 【詳細設定(M)…                                                         |      |  |  |
|   |                                                         |                                         | < 戻る(B) 次へ(N) > キャ                                                | トンセル |  |  |

メール情報を入力

受信メールサーバー及び送信メールサーバーには「mail.<お客様のドメイン名>」を入力 入力終了後、[詳細設定]をクリック

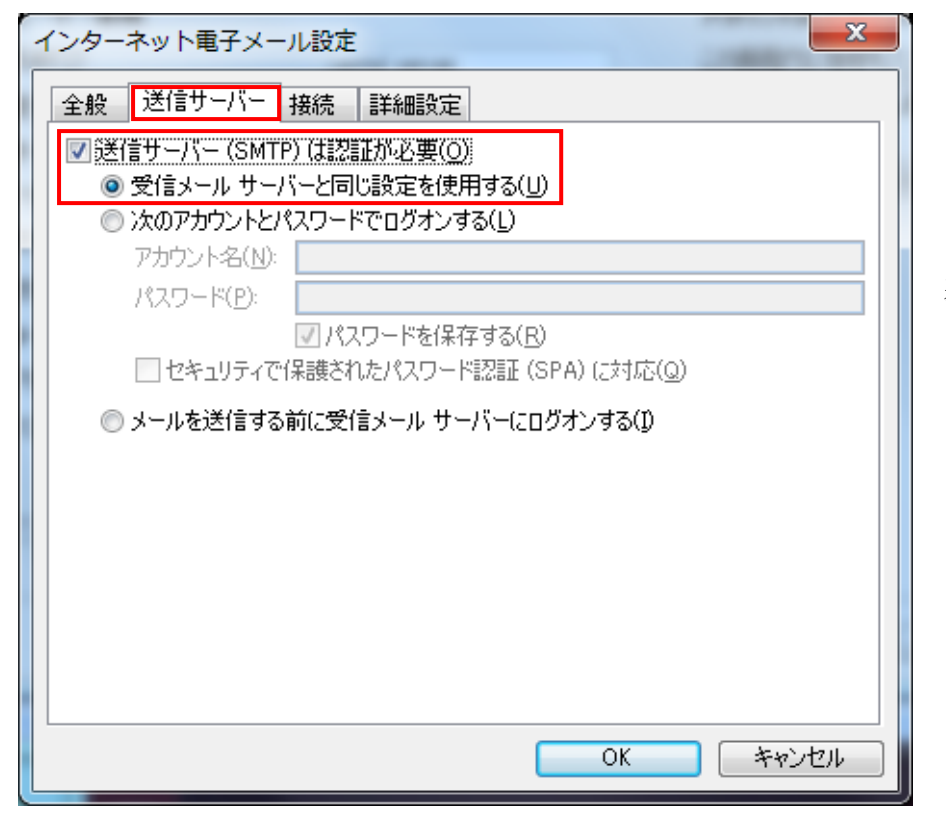

「送信サーバー」タブを選択 「送信サーバーは認証が必要」 をチェック

基本的に「受信メールサーバー と同じ設定を使用する」を選択

「詳細設定」タブをクリック

| インターネット電子メール設定                                              |
|-------------------------------------------------------------|
| 全般 送信サーバー 接続 詳細設定                                           |
| サーバーのボート番号                                                  |
| 受信サーバー (POP3)(J): 110 標準設定(D)                               |
| □ このサーバーは暗号化された接続 (SSL) が必要(E)                              |
| 送信サーバー (SMTP)( <u>O</u> ): 587                              |
| 使用する暗号化接続の種類(C):  本し  、  、  、  、  、  、  、  、  、  、  、  、  、 |
| サーバーのタイムアウト(工)                                              |
| 短い し 長い 1分                                                  |
|                                                             |
| □ サーバーから削除する(R) 10 ● 日後                                     |
|                                                             |
|                                                             |
|                                                             |
|                                                             |
|                                                             |
| OK キャンセル                                                    |
|                                                             |

送信サーバーのポート番号を 25から587に変更

[OK] をクリック

| 新しい電子メール アカウントの追                     | <u>岂力口</u>                                       |                                                           | x                |
|--------------------------------------|--------------------------------------------------|-----------------------------------------------------------|------------------|
| インターネット電子メール設定<br>電子メール アカウントを使用     | てください。                                           | ×                                                         |                  |
| ユーザー情報                               |                                                  | アカウント設定のテスト                                               |                  |
| 名前(Y):                               | rental server                                    | この画面内に情報を入力したら、アカウントのテストを行う<br>ことを約4月ます。テストを実行するに仕「ひもついよね |                  |
| 電子メール アドレス( <u>E</u> ):              | test@example.jp                                  | 定のテスト)をクリックします(ネットワークに接続されている                             |                  |
| サーバー情報                               |                                                  |                                                           |                  |
| アカウントの種類( <u>A</u> ):                | POP3                                             | アカウノト語を定めテストレ                                             |                  |
| 受信メール サーバー(1):                       | mail.example.jp                                  |                                                           |                  |
| 送信メール サーバー (SMTP)( <u>O</u> ):       | mail.example.jp                                  |                                                           |                  |
| メール サーバーへのログオン情幸                     |                                                  |                                                           |                  |
| アカウント名(山):                           | test                                             |                                                           |                  |
| パスワード( <u>P</u> ):                   | ****                                             |                                                           |                  |
| ✓ パス                                 | ワードを保存する( <u>R</u> )                             |                                                           |                  |
| □メールサーバーがセキュリティで<br>した対応している場合には、チェッ | 保護されたパスワード認証(SPA)<br>クボックスをオンにしてください( <u>Q</u> ) | 【詳細設定( <u>M</u> )…                                        |                  |
|                                      |                                                  | < 戻る(B) (次へ(N)) キャ                                        | ว <del>บ</del> ม |

上記画面に戻るので、[次へ]をクリック

| 新しい電子メール アカウントの | 這加                                                                                  | x |
|-----------------|-------------------------------------------------------------------------------------|---|
|                 | <b>セットアップの完了</b><br>アカウントのセットアップに必要な情報がすべて入力されました。<br>ウィザードを閉じるには、[完了] をクリックしてください。 |   |
|                 |                                                                                     |   |
|                 |                                                                                     |   |
|                 | < 戻る(B) <b>元</b> 7                                                                  |   |

[完了] をクリック

これで、メールの追加の設定は終了です。